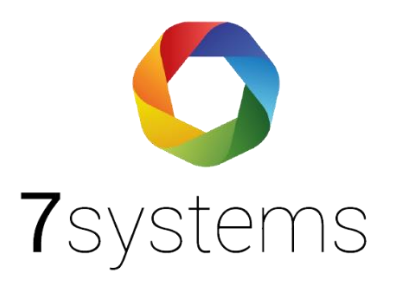

# Dokumentation

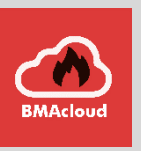

# **Anleitung Detectomat DC3004**

Version 0.06

Stand 19.05.2023

**7systems GmbH** • Schwalbenweg 22 • 51789 Lindlar 02266 44 000 14 • info@7systems.de • 7systems.de

# Zentralentyp: Detectomat

# Adapterplatine

Für diesen Zentralentyp benötigen Sie keine Adapterplatine, da Sie die Wartungsbox direkt mit der Zentrale verbinden können.

# Direkter Anschluss der Box

Die Adern der Box können direkt mit dem Anschluss der Zentrale verbunden werden. Gelb darf nicht mit der Zentrale verbunden werden, Grau muss zusammen mit Braun auf 0V angeschlossen werden.

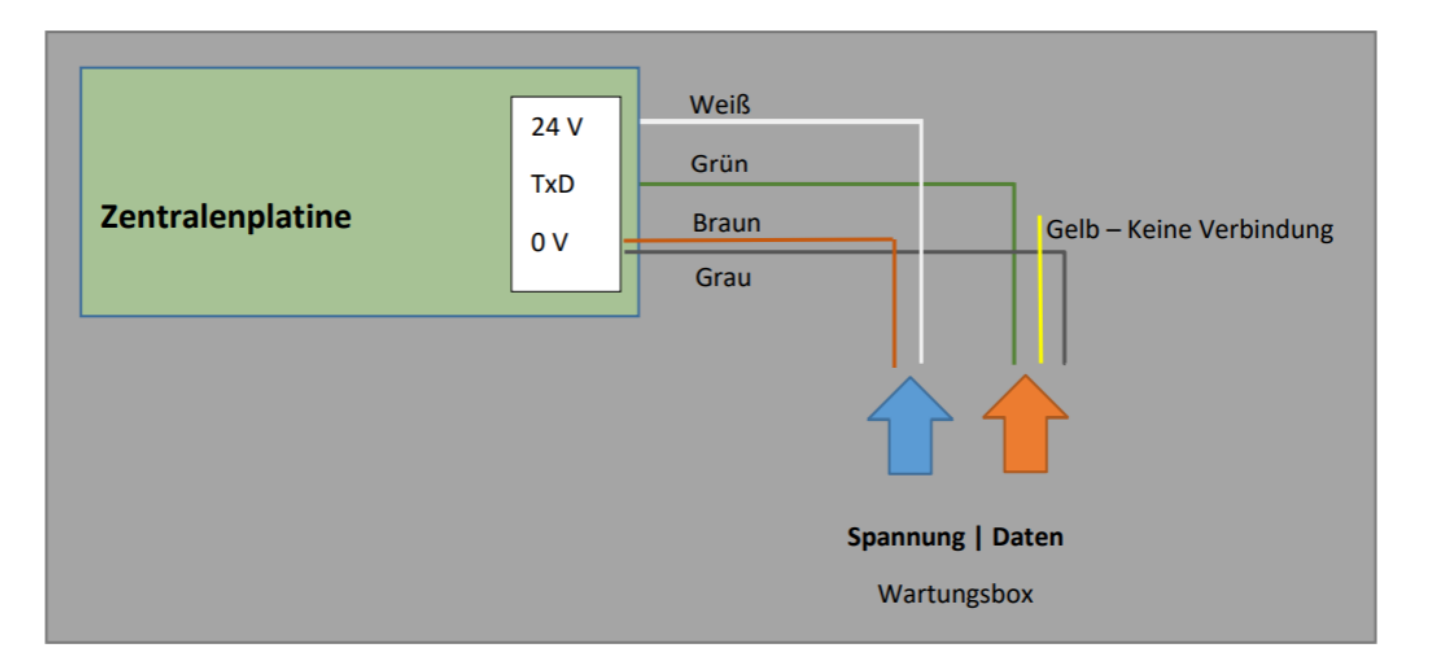

Achtung: Die Stromversorgung muss über die Zentralenplatine erfolgen, da die Erdung Rückkanal für die Daten ist. Eine externe Stromversorgung ist deshalb in diesem Fall nicht möglich.

#### Wichtig: Das graue Kabel muss ebenfalls an OV angeschlossen werden

Bei verknüpften Zentralen kann der Anschluss an die ABF erfolgen mit den gleichen Parametern... das FAT/FBF muss in diesem Fall entfernt werden

# Programmierung der Zentrale:

Der Zentralenparameter 16 muss auf 1 stehen

Der Zentralenparameter 13 muss auf 0 stehen

Hinweis: Die DC3016 funktioniert mit denselben Einstellungen

#### Wartungsbox:

Die Version der Box muss mindestens V1.28 sein. Im Display der Box muss "JOB" stehen, wenn das richtige Protokoll ausgewählt wurde. Außerdem sollte die automatische Protokollumschaltung in der Box mit folgender Einstellung aktiviert werden:

| Schnittstelle       |                                                        |
|---------------------|--------------------------------------------------------|
| 7                   | Esser IQ8/NSC 🗸                                        |
| Zentralenprotokoli: | ✓ Typ durch BMAcloud-Anlagentyp automatisch einstellen |
| App-Version:        | Version 4 und höher 🗸                                  |
|                     | OK                                                     |

Bitte darauf achten, dass die App-Version auf "V4 und höher" steht, sonst funktionieren diverse Funktionen in der BMAcloud nicht.

# Exportieren der Melder, Meldegruppen und Ansteuerungen:

Der Export der Melder und Meldergruppen kann auf zwei verschiedene Arten erfolgen. Die Melder können einzeln exportiert werden (siehe Videoanleitung in der BMA-Cloud) oder als prg und ktx Dateien (siehe diese Anleitung). Der Vorteil der erst genannten Methode ist, dass mehr Informationen exportiert werden, so dass eine genauere Differenzierung der Meldertypen möglich ist. Dabei müssen aber alle Meldergruppen einzeln exportiert werden. Die zweite Methode ist nicht so zeitaufwändig, beinhaltet dafür aber weniger Informationen über die einzelnen Melder.

1. Laden Sie die Anlage in das "Detectomat Programming Tool"

| 💅 detectomat programming tool                                                                                                    |                                                                                                    |                               |                                                                                                    |                                                                                                    |           | - | 0 × |  |
|----------------------------------------------------------------------------------------------------|----------------------------------------------------------------------------------------------------|-------------------------------|----------------------------------------------------------------------------------------------------|----------------------------------------------------------------------------------------------------|-----------|---|-----|--|
| Datei Ansicht Extras Hilfe                                                                                                    |                                                                                                    |                               |                                                                                                    |                                                                                                    |           |   |     |  |
| Neu Öffnen Speichern Abbrechen Aktualisieren                                                                                                    | Drucken Plausibilitätsfehler Plausibilitäts                                                                         | 9<br>swarnungen Warn          | nungen Vorschriften Geräte-Vergleich 🖛 🖻                                                                                                    |                                                                                                    |           |   |     |  |
| Projektdaten  Biblus-Netzwark  Statk ABF Master 3000 (01/4ME07_XX) Hayn II Park  Gasibedaten  Gasibedaten                                                                                                    | BMZ 3004[2]                                                                                                    | dete                          | oo<br>ectomat                                                                                                    |                                                                                                    |           |   |     |  |
| Networkslinehener [53]     Networkslinehener [53]     Gerätedaten     Medergruppen [067]     Gerätedaten     Medergruppen [067]     Gerätedaten                                                                                                    | (anite) (anite) (                                                                                                   | Canal Canal                   | BMZ 3004                                                                                                    |                                                                                                    |           |   |     |  |
| Control (1962)     Control (1962)     Control (1962) |                                                                                                    | Connel 2                      |                                                                                                    | -                                                                                                    |           |   |     |  |
|                                                                                                    |                                                                                                    | - ANNEL                       | Uaten emptangen (BMZ -> apt)                                                                                                    | Vaten senden (opt -> BWL)                                                                                                    | ) (min)   |   |     |  |
|                                                                                                    |                                                                                                    | and a second                  | Version BMZ auslesen                                                                                                    | 🙀 Revisionszähler löschen                                                                                                    | ( Summe ) |   |     |  |
|                                                                                                    |                                                                                                    | anne                          | Gerätedsten                                                                                                    | Ereignisspeicher                                                                                                    | ( man )   |   |     |  |
|                                                                                                    | (anne) (anne)                                                                                                    | (artistic)                    | Verzögerungen/Schaltzeiten Schnittstelle Löschen                                                                                                    | Steuerungen                                                                                                    | ( June )  |   |     |  |
| Hinweise     Her können verschiedene Kommanikationsvorgänge mit der BMZ 3004 gestantet werden (z.B. Daten senden/empfangen).                                                                                                    |                                                                                                    | ana l                         |                                                                                                    |                                                                                                    | ( among ) |   |     |  |
|                                                                                                    | Logdatei (163 KB)                                                                                                   |                               | max. Größe                                                                                                    | 5 MB -                                                                                                    |           |   |     |  |
|                                                                                                    | Datum und Uhrzeit                                                                                                   | Тур                           | Text                                                                                                    | *                                                                                                    | Logdatei  |   |     |  |
|                                                                                                    | 05.02.2016 16:31:20     05.02.2016 16:31:20     05.02.2016 16:31:20     05.02.2016 16:31:20     05.02.2016 16:31:20 | Hinweis<br>Hinweis<br>Hinweis | Das Gerät wurde erfolgreich angelegt. 1.1.AF<br>Das Gerät wurde erfolgreich angelegt. 2.BM2<br>Das Gerät wurde erfolgreich angelegt. 3.BM2<br>Das Gerät wurde erfolgreich angelegt. 3.BM2 | vfolgreich angelegt. 1.1.48F Master 3000() / Bitbus: 1 / Version. 4ME07_DX.<br>vfolgreich angelegt. 2.BMZ 3004() / Bitbus: - / Version: 6E_02_XX<br>vfolgreich angelegt. 3.BMZ 3004() / Bitbus: - / Version: 6E_02_XX. |           |   |     |  |
|                                                                                                    | 1                                                                                                    | 1 SEARCES                     | III                                                                                                    | COUCHT MADE TO TRANSFER TO TAKE                                                                                                    | •         |   |     |  |
| Bereit dpt: 6E_02_XX                                                                                                    | C:\Users\Bonk.Michael\Doc                                                                                           | uments\26_06_15.d             | ipt                                                                                                    |                                                                                                    |           |   |     |  |

2. Wählen Sie im Fenster links die gewünschte BMZ aus

3. Klicken Sie auf Datei und dann auf "In altes Dateiformat (\*.prg + \*.ktx) exportieren".

HINWEIS: Die Programmierung darf keine Melder ohne Namen enthalten

| Datei Ansicht Extras Hilfe                               |                                                                                                    |                                             |                                              |                                                                                                    |           |       |
|----------------------------------------------------------|----------------------------------------------------------------------------------------------------|---------------------------------------------|----------------------------------------------|----------------------------------------------------------------------------------------------------|-----------|-------|
| 😚 Neues Gerat anlegen 🔹 🔹                                | Ø 🎍 🤌                                                                                                    |                                             |                                              |                                                                                                    |           |       |
| Projekt offnen Ctrl+O                                    | Drucken Plausibilitätsfehler Plausibilitätswarnungen War                                                                                                    | nungen Vorschriften Geräte-Vergleich 🔎 🕾    |                                              |                                                                                                    |           |       |
| Projekt schließen                                        |                                                                                                    |                                             |                                              |                                                                                                    | 1         | 0     |
| Projekt speichern Ctr1+5                                 | BMZ 3004[2]                                                                                                    |                                             |                                              |                                                                                                    | -         | 00    |
| Projekt speichern unter                                  |                                                                                                    |                                             |                                              |                                                                                                    | dete      | ctoma |
| Abbrechen                                                |                                                                                                    |                                             |                                              |                                                                                                    |           |       |
| Ø Drucken                                                | and a second second second                                                                                                    |                                             |                                              | 1 interna                                                                                                    |           |       |
| Altes Projekt importieren als +                          |                                                                                                    | BM7 3004                                    |                                              |                                                                                                    |           |       |
| 👍 In altes Dateiformat (* prg + * ktv) exportieren       |                                                                                                    | Dine Soor                                   |                                              |                                                                                                    |           |       |
| Beenden                                                  |                                                                                                    |                                             |                                              |                                                                                                    |           |       |
| Meldergruppen [126]                                      | and the second of months                                                                                                    |                                             |                                              | Marian Maria                                                                                                    |           |       |
| - 4.5MZ 3004 (-62, 07, XX)                               |                                                                                                    | -                                           | -                                            |                                                                                                    |           |       |
| Gerätedaten                                              |                                                                                                    | Daten empfangen (BMZ -> dpt)                | Datien senden (dpt -> BMZ)                   |                                                                                                    |           |       |
| in gi Steverungen (001)                                  | and from the second                                                                                                    | ~                                           |                                              | 1 months 1                                                                                                    |           |       |
| - @ Ausgangsdefinitionen (002)                           |                                                                                                    |                                             | Alamazitier lüschen                          |                                                                                                    |           |       |
|                                                          |                                                                                                    | Version BMZ auslesen                        |                                              |                                                                                                    |           |       |
|                                                          | A State of the second second sec |                                             | Revisionszähler Kischen                      |                                                                                                    |           |       |
|                                                          | and the second second                                                                                                    |                                             |                                              |                                                                                                    |           |       |
|                                                          |                                                                                                    | Links                                       |                                              |                                                                                                    |           |       |
|                                                          |                                                                                                    |                                             |                                              | 100 C                                                                                                    |           |       |
|                                                          | and and and and                                                                                                    | Gerätedaten                                 | Eregnsspecher                                | and the second second                                                                                                    |           |       |
|                                                          |                                                                                                    | Settercompter                               | Melderongown                                 |                                                                                                    |           |       |
|                                                          |                                                                                                    | -                                           |                                              |                                                                                                    |           |       |
|                                                          |                                                                                                    | Verzügerungen Sichaltzeiten                 | Steuerungen                                  | A state of the state of the sta |           |       |
|                                                          |                                                                                                    |                                             |                                              | 1.1                                                                                                    |           |       |
| 🖰 Howesse 🛛 🐳                                            |                                                                                                    | Schnittelee Laschen                         |                                              |                                                                                                    |           |       |
| Her können verschiedene Kommunikationsvorgänge mit der   |                                                                                                    |                                             |                                              | 100                                                                                                    |           |       |
| BMZ 3004 gestartet werden (z.B. Daten senden/empfangen): | and a second a second a                                                                                                    |                                             |                                              | Allan                                                                                                    |           |       |
|                                                          |                                                                                                    |                                             |                                              | _                                                                                                    |           |       |
|                                                          | Coodetex (163 K2)                                                                                                    |                                             |                                              |                                                                                                    | max Große | 5MB   |
|                                                          | Deters and Deterid Tet                                                                                                    | Test                                        |                                              |                                                                                                    | 1 touton  | 1     |
|                                                          | 0 05 02 2016 16 31 20 Hinweis                                                                                                    | Das Genit wurde erfdgreich angelegt 11.485  | Master 3000() / Bithus 1 / Version: 4MED7_XX |                                                                                                    | Lugiosie  | 1.18  |
|                                                          | 0 05 02 2016 16 31 20 Howers                                                                                                    | Des Gerät wurde erfsigreich engeliegt 2.8MZ | 0004() / Bittue: - / Version: 6E_02_XX       |                                                                                                    | Wernung   |       |
|                                                          | 0 05 02 2016 16 31 20 Houses                                                                                                    | Des Geröt wurde erfolgreich angelegt. 3 BMZ | 3004() / Bittue - / Version .6E_02_XX        |                                                                                                    | Patier    |       |
|                                                          | 0 05:02:2016 16:31:21 Hinwais                                                                                                    | Das Gerät wurde arfolgreich angelegt. 4 BNZ | 3004() / Bittus: - / Version: 8E_87_30       |                                                                                                    |           |       |
|                                                          |                                                                                                    |                                             |                                              |                                                                                                    |           |       |
|                                                          |                                                                                                    |                                             |                                              |                                                                                                    |           |       |

ateien in einen beliebigen Ordner

WICHTIG: Wenn Sie eine vernetzte Detectomat Anlage in diesem Format exportieren, erhalten Sie mehrere .ktx und .prg Dateien. Diese müssen pro Einzelanlage einen identischen Namen haben und dürfen sich nur in der Dateiendung unterscheiden.

| detectomat programming tool                                                                                       |               |                                                        |                                 |                                      |                     |                                |                      |               |               |                     |              | 1C         |         |
|----------------------------------------------------------------------------------------------------|---------------|--------------------------------------------------------|---------------------------------|--------------------------------------|---------------------|--------------------------------|----------------------|---------------|---------------|---------------------|--------------|------------|---------|
| Datei Ansicht Extras Hilfe                                                                                        |               |                                                        |                                 |                                      |                     |                                |                      |               |               |                     |              |            |         |
| Neu Öffnen Speichern Abbrechen Aktualisieren I                                                                    | Drucke        | Plausibilitätsfehler Plaus                             | 3<br>ibilitätswarnungen Warn    | ungen Vorschriften                   | Geräte-Vergle       | ich 🗇 🖷                        |                      |               |               |                     |              |            |         |
| ¶ Projektdaten<br>⊖ 1 1.Bitbus-Natzwerk<br>⊖ 11.1ABF Master 3000 [01/4ME07_XX] Hayn II Park<br>⊕ Ø Gerätedaten    | C             | Meldergrupp                                            | en - BMZ 3                      | 004[2]                               |                     |                                |                      |               |               |                     |              | det        | ectomat |
|                                                                                                    | A             | nsicht Hinzufügen Bear<br>Gruppe 1                     | 🗐 🕺 💥<br>beiten 🕺 Löschen 🍾 Kol | چی<br>mmunikation • Au               | 🤪 • Grup;           | O<br>eenzuordnung              | @<br>67/128 Melderg  | gruppe(n) 225 | /504 Melder   |                     |              |            |         |
|                                                                                                    | Gruppe        |                                                        | 2                               | Kundentext<br>(keine<br>Übertragung) | Anzahl<br>Melder    | Teilnahme<br>an<br>Verzögerung | Zweimelderab         | FSA-Gruppe    | Zweigruppenat | häi Alarmzwischensp | e Kommentar  |            | •       |
|                                                                                                    | ÷.            | 🕷 1 Han                                                | dfeuermeldergruppe              |                                      | 1                   |                                |                      |               |               |                     |              |            |         |
| ☐ 4.BMZ 3004 [-/6E_07_XX]                                                                                         |               | C 2 Bra                                                | ndmeldergruppe                  |                                      | 1                   |                                |                      |               | -             |                     |              |            |         |
| Gerasedasen     Gerasedasen     Gerasedasen     Gerasedasen                                                       |               | 🥥 3 Brai                                               | ndmeldergruppe                  |                                      | 6                   | 12                             | 17                   | 177           | 17            |                     |              |            |         |
| Ausgangsdefinitionen (002)                                                                                        |               | C 4 Brat                                               | ndmeldergruppe                  |                                      | 10                  |                                |                      |               | -             |                     |              |            | -       |
|                                                                                                    | F             | Index Sement                                           | Adresse Grunne                  | Nummer                               | Typ                 | K                              | undentext            | 101           | Empfindlic    | Empfindlic Alarmsch | Voralarm Ala | m Kommer   | tar     |
|                                                                                                    |               | плех сединета житезае споре толинет тур толистика. Тад |                                 |                                      |                     |                                |                      | Tag           | Nacht         | bei                 | - Comment    |            |         |
|                                                                                                    |               |                                                        |                                 |                                      |                     |                                |                      |               |               |                     |              |            |         |
| 1 Hinweise                                                                                                    |               |                                                        |                                 |                                      |                     |                                |                      |               |               |                     |              |            |         |
| Meldergruppen und die dazugehörigen Melder bearbeiten.                                                            |               |                                                        |                                 |                                      |                     |                                |                      |               |               |                     |              |            |         |
| Die Ansicht kann zwischen "Segmente", Meldergruppen" und "Unverknüpfte Melder" umgeschaltet werden.               |               |                                                        |                                 |                                      |                     |                                |                      |               |               |                     |              |            |         |
| Um die Melderdaten einzusehen muss die Ansicht der<br>Meldertabelle im Menü oder Kontextmenü umgeschaltet und die |               | Logdatei (163 KB)                                      |                                 |                                      |                     |                                |                      |               |               |                     |              | max. Größe | 5 MB 💌  |
| Daten separat von der BMZ heruntergeladen werden.                                                                 |               | Datum und Uhrzeit                                      | Тур                             | Text                                 |                     |                                |                      |               |               |                     |              | Logdatei   |         |
|                                                                                                    |               | 05.02.2016 16:31:20                                    | Hinweis                         | Das Gerät wur                        | rde erfolgreich an  | gelegt. 2.BMZ 30               | 04() / Bitbus: - / V | ersion: 6E_02 | XX            |                     |              | 2 Minusia  |         |
|                                                                                                    |               | 05.02.2016 16:31:20                                    | Hinweis                         | Das Gerät wur                        | rde erfolgreich an  | gelegt. 3.BMZ 30               | 04() / Bitbus: - / V | ersion: 6E_02 | XX            |                     |              | Varnung    |         |
|                                                                                                    |               | 05.02.2016 16:31:21                                    | Hinweis                         | Das Gerät wur                        | rde erfolgreich an  | gelegt 4.BMZ 30                | 04() / Bitbus: - / V | ersion: 6E_07 | XX            |                     | -            | Fehler     |         |
|                                                                                                    |               | 05.02.2016 16.36.30                                    | Hinweis                         | 2.BMZ 3004()                         | / Bitbus: - / Versi | on: 6E_02_XX Fü                | hre Export durch     |               |               |                     | 5            |            |         |
|                                                                                                    | 1             |                                                        |                                 |                                      | 10                  |                                |                      |               |               |                     |              |            |         |
|                                                                                                    | In the second |                                                        |                                 |                                      | 111                 |                                |                      |               |               |                     |              |            |         |
| Bereit dpt: 6E_02_XX                                                                                              |               | C:\Users\Bonk.Micha                                    | el\Documents\26_06_15.d         | pt                                   |                     |                                |                      |               |               |                     |              |            |         |

5. Anschließend klicken Sie links auf Meldergruppen

6. Danach auf "Ausgabe", "Tabelle Meldergruppen" und "Als Excel Tabelle exportieren (ab Excel 2003)"

| Datei Ansicht Extras Hilfe                                                                                                    |              |                                                                                                    |                                                                                                    |                                                       |                                                                                                    |                                                                                                    |                                                                                                  |                                                                      |                  |                   |                   |                                                                                          | X                |
|----------------------------------------------------------------------------------------------------|--------------|----------------------------------------------------------------------------------------------------|----------------------------------------------------------------------------------------------------|-------------------------------------------------------|----------------------------------------------------------------------------------------------------|----------------------------------------------------------------------------------------------------|--------------------------------------------------------------------------------------------------|----------------------------------------------------------------------|------------------|-------------------|-------------------|------------------------------------------------------------------------------------------|------------------|
| Dater Analytic Large Allie                                                                                                    |              |                                                                                                    |                                                                                                    |                                                       |                                                                                                    |                                                                                                    |                                                                                                  |                                                                      |                  |                   |                   |                                                                                          |                  |
| Neu Öffnen Speichern Abbrechen Aktualisieren                                                                                                    | Ø<br>Drucken | A Plausibilitätsfehl                                                                                      | 🚷<br>ler Plausibilitätswarnungen W                                                                                                    | arnungen Vorsch                                       | riften Geräte-Verglei                                                                                                    | ch 🖛 🗃                                                                                                    |                                                                                                  |                                                                      |                  |                   |                   |                                                                                          |                  |
| Consequences     Consequences     C      | 0            | ØMeldergruppen - BMZ 3004[2]                                                                              |                                                                                                    |                                                       |                                                                                                    |                                                                                                    |                                                                                                  |                                                                      |                  |                   |                   |                                                                                          | JOD<br>etectomat |
|                                                                                                    | Ans          | cht Hinzufügen<br>Gruppe 1                                                                                | n Bearbeiten Löschen                                                                                                    | ر<br>Kommunikation                                    | Ausgabe Grupp     Alle Meldergru                                                                                                    | enzuordnung                                                                                                    | 220rdnung * 67/128 Meldergruppe(n) 225/504 Melder                                                |                                                                      |                  |                   |                   |                                                                                          |                  |
|                                                                                                    |              | Gruppe                                                                                                    | Тур                                                                                                    | Kundented<br>(keine<br>Übertragur                     | Tabelle Melder                                                                                                    | Verzögerun                                                                                                    | Druckvor     Drucken     Als Excel                                                               | chau                                                                 |                  | zwischens         | pe Kommenta       | ır                                                                                       |                  |
| Meldergruppen [126]     Steuerungen [039]                                                                                                    |              | 1                                                                                                    | Handfeuermeldergruppe                                                                                                    |                                                       | 1                                                                                                    |                                                                                                    |                                                                                                  |                                                                      | -                | -                 |                   |                                                                                          |                  |
| ABMZ 3004 [-/6E_07_XX]                                                                                                    |              | 2 2                                                                                                    | Brandmeldergruppe                                                                                                    |                                                       | 1                                                                                                    |                                                                                                    |                                                                                                  |                                                                      | -                |                   |                   |                                                                                          |                  |
| Geratedaten     Meldergrunnen (005)                                                                                                    |              | 0 3                                                                                                    | Brandmeldergruppe                                                                                                    |                                                       | 6                                                                                                    | 10                                                                                                    | 17                                                                                               | 197                                                                  |                  |                   |                   |                                                                                          |                  |
| Steuerungen [001]                                                                                                    |              | 0 4                                                                                                    | Brandmeldergruppe                                                                                                    |                                                       | 10                                                                                                    |                                                                                                    |                                                                                                  |                                                                      | -                |                   |                   |                                                                                          |                  |
| - Ausgangsdefinitionen [002]                                                                                                    | -            | (3) E                                                                                                    | Decoderaldecominan                                                                                                    |                                                       | 0                                                                                                    | 101                                                                                                    | 1071                                                                                             | 125                                                                  |                  |                   |                   |                                                                                          | 103              |
|                                                                                                    |              | Index                                                                                                    | Segment Adresse Grupp                                                                                                    | Numr                                                  | er Typ                                                                                                    | Ku                                                                                                    | undentext                                                                                        |                                                                      | Empfindlic Em    | pfindlic Alarmsch | w Voralarm        | Alarm Komme                                                                              | entar            |
|                                                                                                    |              | 410                                                                                                    |                                                                                                    |                                                       |                                                                                                    |                                                                                                    | 18. 4.                                                                                           | 6729 ( A.                                                            |                  |                   | The second second | CITIE IN                                                                                 |                  |
|                                                                                                    |              |                                                                                                    | 4 38                                                                                                    | 1                                                     | 1 Handleuerme                                                                                                    | elder UG                                                                                                    |                                                                                                  |                                                                      |                  |                   |                   |                                                                                          |                  |
|                                                                                                    |              | 410                                                                                                    | 4 38                                                                                                    | 1                                                     | 1 Handleuermi                                                                                                    | elder UG                                                                                                    | sourcugsvorra                                                                                    | um                                                                   |                  |                   | -                 |                                                                                          |                  |
|                                                                                                    | -            |                                                                                                    | 4 38                                                                                                    |                                                       | 1 Handfeuerm                                                                                                    | elder UG                                                                                                    | sourzugsvorre                                                                                    | um                                                                   |                  |                   | -                 |                                                                                          |                  |
|                                                                                                    |              | 410                                                                                                    | 4 38                                                                                                    | 1                                                     | 1 Handleuermi                                                                                                    | elder UG                                                                                                    | siAurzugsvorra                                                                                   | um                                                                   |                  |                   |                   |                                                                                          |                  |
|                                                                                                    |              |                                                                                                    | 4 38                                                                                                    | 1                                                     | 1 Handleuerme                                                                                                    | eider UG                                                                                                    | sinutzugsvorta                                                                                   | um                                                                   |                  |                   |                   |                                                                                          |                  |
|                                                                                                    |              |                                                                                                    | 4 38                                                                                                    | 1                                                     | 1 Handleuerm                                                                                                    | older UG                                                                                                    | simutzugsvorre                                                                                   | um                                                                   |                  |                   |                   |                                                                                          |                  |
|                                                                                                    |              |                                                                                                    | 4 38                                                                                                    | 1                                                     | 1 Handfeuerm                                                                                                    | elder UG                                                                                                    | si Muli zugsvorra                                                                                | um                                                                   |                  |                   |                   |                                                                                          |                  |
|                                                                                                    |              |                                                                                                    | 4 38                                                                                                    | 1                                                     | 1 Handfeuerme                                                                                                    | elder UG                                                                                                    | s Autzugsvorra                                                                                   | um                                                                   |                  |                   |                   |                                                                                          |                  |
|                                                                                                    |              |                                                                                                    | 4 38                                                                                                    | 1                                                     | 1 Handfeuermi                                                                                                    | eder UG                                                                                                    | ¥Autzugavorra                                                                                    | um                                                                   |                  |                   |                   |                                                                                          |                  |
|                                                                                                    |              |                                                                                                    | 4 35                                                                                                    | 1                                                     | 1 Handfeuermi                                                                                                    | eder UG                                                                                                    | ¥Autzugavorra                                                                                    | um                                                                   |                  |                   |                   |                                                                                          |                  |
|                                                                                                    |              |                                                                                                    | 4 33                                                                                                    | 1                                                     | 1 Handfeuerm                                                                                                    | eder UG                                                                                                    | x Autzugsvorra                                                                                   | um                                                                   |                  |                   |                   |                                                                                          |                  |
| 0 Hirwise                                                                                                    |              |                                                                                                    | 4 33                                                                                                    | ,                                                     | 1 Handfeuerma                                                                                                    | ilder UG                                                                                                    | A NUTZ UGUVOTTO                                                                                  | um                                                                   |                  |                   |                   |                                                                                          |                  |
| Howeise Meddergruppen und die dazugehörigen Melder bearbeiten                                                                                                    |              |                                                                                                    | 4 33                                                                                                    | 1                                                     | 1 Handfeuerma                                                                                                    | ider UG                                                                                                    | A MULE USBARON TO                                                                                | un                                                                   |                  |                   |                   |                                                                                          |                  |
| Hisweise     Middergruppen und die dazugehörigen Midder bearbeiten Die Ansich kann zwischen "Sagnene", "Middergrupper" und Unrechnigten Midder umgeschafte werden.                                                                                                    |              |                                                                                                    | 4 30                                                                                                    | 1                                                     | 1 Handfeuerm                                                                                                    | ider UG                                                                                                    | A MULE USBARON O                                                                                 | um                                                                   |                  |                   |                   |                                                                                          |                  |
| Howeise<br>Medegruppen und die dazugehörigen Meder bearbeiten.<br>Die Anzeich kom preichen Sagarener, Medergruppen und<br>Uhrwertrugtes Meder ungeschafter werden.<br>Linnerstoffen die dazugeschafter werden.                                                                                                    |              |                                                                                                    | 4 33                                                                                                    | 1                                                     | 1 Handleverni                                                                                                    | nder UG                                                                                                    |                                                                                                  | um                                                                   |                  |                   |                   |                                                                                          | E 140            |
| Horwesse<br>Medioruppen um die daungehörigen Melder bearbeiten.<br>Die Anacht kann meischen Sagmenter, Meldersuppen um die<br>Jahrentraghte Melder umgeschaftet werden.<br>Um die Melderdation einzeisehen misst die Anschlicht der<br>Diene isopens zuroit der Michteriterationer werden.                                                                                                    |              | gdetei (163 KB)                                                                                           | 4 33                                                                                                    | 1                                                     | 1 Handleverne                                                                                                    | inder UG                                                                                                    |                                                                                                  | un                                                                   |                  |                   |                   | max. Größe                                                                               | 5.MB             |
| Howeise     Middergruppen und die dazugehörigen Midder bearbeiten Dia Ansich kann verschen S-segnenen", Middergrupper und Unredinger Midder umgeschafter versichen Unredinger Middergruppen und die Dizen segnen zum einer Schnicht der Unredinger Middergruppen zum einer Kreisenseiten und die Dizen segnant von der BMZ heruntergeladen werden.                                                                                                    |              | gdatei (163 KB)<br>Datum und Uh                                                                           | a 30<br>rzent Typ                                                                                                    | Text                                                  | 1 Handleverni                                                                                                    |                                                                                                    |                                                                                                  | um                                                                   |                  |                   |                   | max. Größe                                                                               | 5 MB             |
| Horweise Exception of the second second seco |              | gdatei (163 KB)<br>Datum und Uh<br>0 50 22016 16                                                          | <ul> <li>33</li> <li>rzent Typ</li> <li>3120</li> <li>Hinneis</li> </ul>                                                                        | Text<br>Das Ge                                        | 1 Handkuerne                                                                                                    | jelegt. 2. BMZ 3000                                                                                                    | D4() / Bebus: -                                                                                  | / Version: 6E_02_>                                                   | x                |                   |                   | max. Größe<br>▲ Logdatei<br>☞ Hirweis                                                    | 5 MB             |
| Horweise<br>Meldergruppen und die dazugehörigen Melder bearbeiten.<br>Die Anschräften Aussenen, Sagnetenk", Meldergruppen" und<br>Umerknighte Melder umgeschaftet verden.<br>Um die Melderstatten einzussten nums die Ansicht der<br>Dieten separat von der EMZ heruntergeladen werden.                                                                                                    |              | gdatei (183 KB)<br>Detum und Uh<br>0 50 22016 16<br>0 50 22016 16                                         | <ul> <li>4 30</li> <li>7p</li> <li>3120</li> <li>Hinneis</li> <li>512</li> </ul>                                                                | Text<br>Des Ge<br>Dos Ge                              | 1 Handheverne                                                                                                    | pelegt: 2.BMZ 300/2<br>gelegt: 3.BMZ 300/2                                                                                                    | D4() / Bitbus: -<br>04() / Bitbus: -                                                             | /Version: 6E_02_><br>/Version: 6E_02_>                               | x                |                   |                   | max: Größe<br>↓ Logdatei<br>♡ Hirnweis<br>♡ Wernues                                      | SMB .            |
| Howeise<br>Middegruppen und die dassgehörigen Midder beatbelen.<br>Die Anderk kann werkehen. Sagmeter, Middegruppen und<br>Umwerkogingen Midder umgeschattet werden.<br>Umwerkogingen werden werden werden.<br>Die der Middedenbeter m Keine oder Komentensie umgeschalter und die<br>Dieten separat von der BMZ heruntergeladen werden.                                                                                                    |              | gdatei (163 KB)<br>Detum und Uh<br>0 05 02 2016 16<br>0 05 02 2016 16<br>0 05 02 2016 16                  | rzeit Typ<br>332 Hinneis<br>3120 Hinneis<br>3121 Hinneis                                                                                        | Text<br>Das Ge<br>Das Ge<br>Das Ge                    | 1 Handheverne<br>rat wurde enfolgreich ang<br>rat wurde enfolgreich ang                                                                                                    | pelegt 2.BM2 300<br>pelegt 3.BM2 300<br>pelegt 4.BM2 300                                                                                                    | D4() / Bitbus: -<br>04() / Bitbus: -<br>04() / Bitbus: -<br>04() / Bitbus: -                     | //Version: 6E_02_0<br>//Version: 6E_02_0                             | x<br>x<br>x<br>x |                   |                   | max Größe<br>Logdstei<br>V Hinweis<br>V Warnung<br>V Feher                               | SMB<br>BR W      |
| Horweise<br>Meldergruppen und die dazugehörigen Melder bearbeiten.<br>Die Anschle Kann zwischen, Segeneten <sup>*</sup> , Meldergruppen <sup>*</sup> und<br>Juhrenhöufe Melder umgeschafter kreden<br>Um die Melderschen nichtigsehen miss die Ansicht der<br>Die der Segenativen der FöMZ heruntergeladen werden.                                                                                                    |              | gdatei (163 KB)<br>Datum d Uh<br>0 oscoz zone 16<br>0 oscoz zone 16<br>0 oscoz zone 16<br>0 oscoz zone 16 | <ul> <li>33</li> <li>7p</li> <li>13120</li> <li>Hinneiis</li> <li>3121</li> <li>Hinneiis</li> <li>33231</li> <li>Hinneiis</li> </ul>            | Ted<br>Das Ge<br>Das Ge<br>Das Ge<br>Das Ge<br>2 SBUZ | 1 Handteverne<br>rist wurde enfolgreich ans<br>rat wurde enfolgreich ans<br>rat | pologi 2.BM2 300<br>pologi 3.BM2 300<br>pologi 3.BM2 300<br>pologi 3.BM2 300                                                                                                    | D4() / Bitbus: -<br>D4() / Bitbus: -<br>D4() / Bitbus: -<br>hro Esport dura                      | //Version: 6E_02_2<br>//Version: 6E_02_2<br>//Version: 6E_07_3       | x<br>x<br>x<br>x |                   |                   | max Größe<br>Logdate<br>V Hinneis<br>V Vennue<br>V Vennue                                | 5 M6 •           |
| Howeise<br>Mediograppes und die dazugehörigen Melder bestehen.<br>Die Anderk kann seinchen "Segmete", Meldegrupper" und<br>Umerknützte Melder" umgeschatte werden.<br>Umerknützte Melder umgeschatte werden die Anzlich der<br>Melderäbelte im Mena oder Kontextense umgeschafte und die<br>Daten separat von der BMZ heruntergeladen werden.                                                                                                    |              | gdetei (163 KE)<br>Datum und Uh<br>© 05.022.016 16<br>© 05.022.016 16<br>© 05.022.016 18                  | rzeat Typ<br>31 20 Heneeis<br>31 20 Heneeis<br>31 20 Heneeis<br>33 21 Heneeis<br>38 30 Heneeis                                                  | Text<br>Das Ge<br>Das Ge<br>Das Ge<br>2 BMZ           | 1 Handleverne<br>rat wurde enfolgreich ang<br>rat wurde enfolgreich ang<br>rat wurde enfolgreich ang<br>at wurde enfolgreich ang<br>bodų) / Bittus - / Versio                                                                                                    | pelegt: 2.BM2 300<br>pelegt: 3.BM2 300<br>pelegt: 4.BM2 300<br>pelegt: 4.BM2 300 pelegt: 4.BM2 300 pelegt: 4.BM | D4() / Bitbus: -<br>D4() / Bitbus: -<br>D4() / Bitbus: -<br>D4() / Bitbus: -<br>hite Export dure | //Version: 65_02,2<br>//Version: 65_02,3<br>//Version: 65_07_3       | x<br>x<br>x<br>x |                   |                   | max Größe<br>Logdatei<br>Varnung<br>Varnung                                              | 5 MB •           |
| Harweise     Maldergruppen und die dazugehörigen Malder bearbeiten. Die Antecht kann zwischen. Segeneter, "Meldergruppen und Juwerhaufen Melder<br>Und die Melderdation einzugeheiner muns die Ansicht der Melderabeiten<br>Und die Melderdation einzugeheiner muns die Ansicht der Melderabeiten<br>Malderabeite im Melder die Kreitweiser ausgeschahlt und die<br>Daten separat von der BMZ heruntergeläden werden.                                                                                                    |              | gdstei (163 KB)<br>Datur und Uh<br>© 60222016 10<br>© 60222016 10<br>© 60222016 10                        | <ul> <li>a 30</li> <li>rzet Typ</li> <li>131 20</li> <li>Hanelis</li> <li>131 21</li> <li>Hinnelis</li> <li>136 30</li> <li>Hinnelis</li> </ul> | Text<br>Des Ge<br>Des Ge<br>Des Ge<br>2 BMZ           | 1 Handtwerne<br>rät worde erfolgreich an<br>at wurde erfolgreich an<br>rat wurde erfolgreich an<br>grat wurde erfolgreich an<br>good)/ / Bittus - / Versi<br>III                                                                                                    | pelegt: 2.BM2 300<br>polegt: 3.BM2 300<br>polegt: 3.BM2 300<br>polegt: 4.BM2 300<br>re. BE_02_XX Fut                                                                                                    | D4() / Bitbus: -<br>04() / Bitbus: -<br>04() / Bitbus: -<br>hve Export duri                      | / Version: 6E_02_2<br>/ Version: 6E_02_3<br>/ Version: 6E_07_3<br>zh | x<br>x<br>x      |                   |                   | max. Großle<br>Logdatei<br>Virfeneia<br>Virfeneia<br>Virfeneia<br>Virfeneia<br>Virfeneia | 5.MB •           |

- 7. Speichern Sie die Datei als "Meldegruppe.xls" in den oben gewählten Ordner Alternativ auch als .csv, nicht als .xlsx
- 8. Um die Ansteuerungen zu exportieren klicken Sie links auf Steuerungen, dann wieder auf "Ausgabe" und "Als Excel Tabelle exportieren (ab Excel 2003)"

| detectomat programming tool                                                                                 |                    |                    |                  |              |                       |                             |                    |                |               |                  |            |                      |            |
|----------------------------------------------------------------------------------------------------|--------------------|--------------------|------------------|--------------|-----------------------|-----------------------------|--------------------|----------------|---------------|------------------|------------|----------------------|------------|
| Datei Ansicht Extras Hilfe                                                                                  |                    |                    |                  |              |                       |                             |                    |                |               |                  |            |                      |            |
| 19. 🤤   🖬   🕒   🖷                                                                                           | Ø 6                | à                  | 3                |              |                       | 8 4.8                       |                    |                |               |                  |            |                      |            |
| Neu Offnen Speichern Abbrechen Aktualisieren                                                                | Drucken Plausibili | tätsfehler Plausit | bilitätswarnunge | n Warnungen  | Vorschriften Ge       | räte-Vergleich              |                    |                |               |                  |            |                      |            |
| Projektdaten                                                                                                | 1                  |                    |                  |              |                       |                             |                    |                |               |                  |            |                      | TOD        |
|                                                                                                    | 🛛 🥨 Steue          | erungen            | - BMZ            | 3004         | 2]                    |                             |                    |                |               |                  |            |                      |            |
| 🕀 🖉 Gerätedaten                                                                                             |                    | -                  |                  | -            | -                     |                             |                    |                |               |                  |            |                      | detectomat |
| Netzwerkteilnehmer [53]                                                                                     |                    | 4 1                | *                | 60           |                       |                             |                    |                | Tial          | 8                |            |                      |            |
| 2.BMZ 3004 [-/6E_02_XX]                                                                                     | Ansicht Hinz       | zufügen Bearbe     | ten Löschen      | Kommunikat   | ion Ausgabe           | 1+0/504+128 Steuerun        | g(en)              |                | Steuerunge    | n zusammenfassen |            |                      |            |
| Geratedaten     Meldergruppen (067)                                                                         |                    |                    |                  |              | Bt Druck              | worschau                    |                    |                |               |                  |            |                      |            |
| Steuerungen [001]                                                                                           |                    |                    | Quelle Nr.       | Quelle Nr.   | 19 Druck              | en                          |                    |                |               | Aktiv trotz      | Nur bei K  | undented             |            |
| 3.BMZ 3004 [-/6E_02_XX]                                                                                     | 4                  | Juese Typ          | 1                | 2            | Que Als D             | cel-Tabelle exportieren (a  | ab Excel 2003)     | PINC 2         | Ziel Ereignis | ab               | Hauptalarm | ceine<br>bertragung) | Kommentar  |
|                                                                                                    | > 🤌 Sr             | ammelmeldung       | -                |              | Hauptalarm            | Steuerausgang               | MG 128             | Nr 001         | Setzen        |                  |            |                      |            |
| 💮 🛞 Steuerungen [039]                                                                                       |                    |                    |                  |              | 1. Constanting of the |                             | Antonio Constanti  |                |               |                  |            |                      |            |
| 4.BMZ 3004 [-/6E_07_XX]                                                                                     |                    |                    |                  |              |                       |                             |                    |                |               |                  |            |                      |            |
| 🗿 🎻 Geratedaten                                                                                             |                    |                    |                  |              |                       |                             |                    |                |               |                  |            |                      |            |
| Meldergruppen [005]                                                                                         |                    |                    |                  |              |                       |                             |                    |                |               |                  |            |                      |            |
| Steuerungen [001]                                                                                           |                    |                    |                  |              |                       |                             |                    |                |               |                  |            |                      |            |
| Ausgangsdefinitionen (002)                                                                                  |                    |                    |                  |              |                       |                             |                    |                |               |                  |            |                      |            |
|                                                                                                    |                    |                    |                  |              |                       |                             |                    |                |               |                  |            |                      |            |
|                                                                                                    |                    |                    |                  |              |                       |                             |                    |                |               |                  |            |                      |            |
|                                                                                                    |                    |                    |                  |              |                       |                             |                    |                |               |                  |            |                      |            |
|                                                                                                    |                    |                    |                  |              |                       |                             |                    |                |               |                  |            |                      |            |
|                                                                                                    |                    |                    |                  |              |                       |                             |                    |                |               |                  |            |                      |            |
|                                                                                                    |                    |                    |                  |              |                       |                             |                    |                |               |                  |            |                      |            |
|                                                                                                    |                    |                    |                  |              |                       |                             |                    |                |               |                  |            |                      |            |
|                                                                                                    |                    |                    |                  |              |                       |                             |                    |                |               |                  |            |                      |            |
|                                                                                                    |                    |                    |                  |              |                       |                             |                    |                |               |                  |            |                      |            |
|                                                                                                    |                    |                    |                  |              |                       |                             |                    |                |               |                  |            |                      |            |
|                                                                                                    |                    |                    |                  |              |                       |                             |                    |                |               |                  |            |                      |            |
|                                                                                                    |                    |                    |                  |              |                       |                             |                    |                |               |                  |            |                      |            |
|                                                                                                    |                    |                    |                  |              |                       |                             |                    |                |               |                  |            |                      |            |
|                                                                                                    |                    |                    |                  |              |                       |                             |                    |                |               |                  |            |                      |            |
|                                                                                                    |                    |                    |                  |              |                       |                             |                    |                |               |                  |            |                      |            |
|                                                                                                    |                    |                    |                  |              |                       |                             |                    |                |               |                  |            |                      |            |
|                                                                                                    |                    |                    |                  |              |                       |                             |                    |                |               |                  |            |                      |            |
|                                                                                                    |                    |                    |                  |              |                       |                             |                    |                |               |                  |            |                      |            |
|                                                                                                    |                    |                    |                  |              |                       |                             |                    |                |               |                  |            |                      |            |
|                                                                                                    | 311                |                    |                  |              |                       |                             |                    |                |               |                  |            |                      |            |
| Hinweise 😽                                                                                                  |                    |                    |                  |              |                       |                             |                    |                |               |                  |            |                      |            |
| euerungen bearbeiten                                                                                        |                    |                    |                  |              |                       |                             |                    |                |               |                  |            |                      |            |
|                                                                                                    |                    |                    |                  |              |                       |                             |                    |                |               |                  |            |                      |            |
| m Menü kann die Tabelle nach den Zieltypen gefiltert                                                        |                    |                    |                  |              |                       |                             |                    |                |               |                  |            |                      |            |
| werden. Der Filter wird nach bestimmten Aktionen wieder                                                     |                    |                    |                  |              |                       |                             |                    |                |               |                  |            |                      |            |
| utomatisch zurückgesetzt                                                                                    |                    |                    |                  |              |                       |                             |                    |                |               |                  |            |                      |            |
|                                                                                                    | ER                 | 1000               |                  |              |                       |                             |                    |                |               |                  |            |                      | (arrest)   |
| Im eine Verknüpfung mit mehreren Eingängen zu definieren                                                    | Logdatei (163      | KB)                |                  |              |                       |                             |                    |                |               |                  |            | max. Größe           | 5 MB       |
| nüssen Sie zunächst eine Hauptsteuerung mit der                                                             | Detum              | und Ubrasit        | Two              | 01 1.5       | Text                  |                             |                    |                |               |                  |            |                      |            |
| intsprechenden Verknüpfungsart anlegen. Darunter können                                                     | Catum              |                    | 199              |              |                       |                             |                    |                | 0.0.107       |                  |            | Logdate              | H 88       |
| sie dann über das Kontextmend weitere Stederungen auf das<br>sleiche Ziel anlegen. Das Ziel kann nur an der | 0 05.02.2          | 016 16:31:20       | Hurw             | ieis L       | as Gerat wurde er     | toigreich angelegt. 2.BMZ 3 | suna() / Batbus: - | / Version: 6E_ | U2_XX         |                  |            | V Hinweis            |            |
| Hauptverknüpfung geändert werden und wird dann                                                              | 05.02.2            | :016 16:31:20      | Hinv             | veis D       | Das Gerät wurde er    | folgreich angelegt. 3.BMZ 3 | 3004() / Bitbus: - | / Version: 6E_ | 02_XX         |                  |            | V Warnun             | a          |
| entsprechend auf die Unterverknüpfungen übernommen.                                                         | 05.02.2            | 016 16:31:21       | Him              | veis C       | Das Gerät wurde er    | folgreich angelegt. 4.BMZ 3 | 3004() / Bitbus: - | / Version: 6E_ | 07_XX         |                  |            | Fehler               |            |
| Nean Cin Coholtsoitee für Emefendishkeitsumesholtung                                                        | 05.02.2            | 016 16:36:30       | Hinv             | veis 2       | BMZ 3004() / Bitb     | us: - / Version: 6E 02 XX F | Führe Export dur   | ch             |               |                  | -          |                      |            |
| venn Sie Schaltzeiten für EmpindlichKeitsumschaltung                                                        |                    |                    |                  |              |                       |                             | and a point day    |                |               |                  |            |                      |            |
| ennieren, konnen bie keine bteuerungen für                                                                  | 1 Acres 1          |                    |                  |              |                       |                             |                    |                |               |                  |            |                      |            |
| mpfindlichkeitsumschaltungen anlegen.                                                                       | 4                  |                    |                  |              |                       | 111                         |                    |                |               |                  |            |                      |            |
| det 65 02 VV                                                                                                | CAU                | cord Dook Michao   | B Decumental 36  | OF 15 det    |                       |                             |                    |                |               |                  |            |                      |            |
| - CIDE DE UZ XX                                                                                             |                    | serssourcmichae    | nupocuments\20   | AND DESCRIPT |                       |                             |                    |                |               |                  |            |                      |            |

- 9. Speichern Sie die Datei als "Ansteuerungen.xls" in den oben gewählten Ordner Alternativ auch als .csv, nicht als .xlsx
- 10. Alle Dateien in diesem Ordner laden Sie nun in der BMAcloud hoch und klicken auf "Programmierung einlesen"

# Export mit Office 2007:

Wenn Sie Office 2007 oder später installiert haben, können Sie den Export nur als .xlsx durchführen. Diese Dateien können technisch bedingt leider nicht direkt in der Cloud eingelesen werden.

Nach dem Dateiexport öffnen Sie deshalb bitte die einzelnen Dateien in Ihrem Office Paket und konvertieren diese in das Format "CSV (Trennzeichen-getrennt) (\*.csv)".

Dazu klicken Sie bitte oben links auf den Reiter "Datei" und dann auf Exportieren.

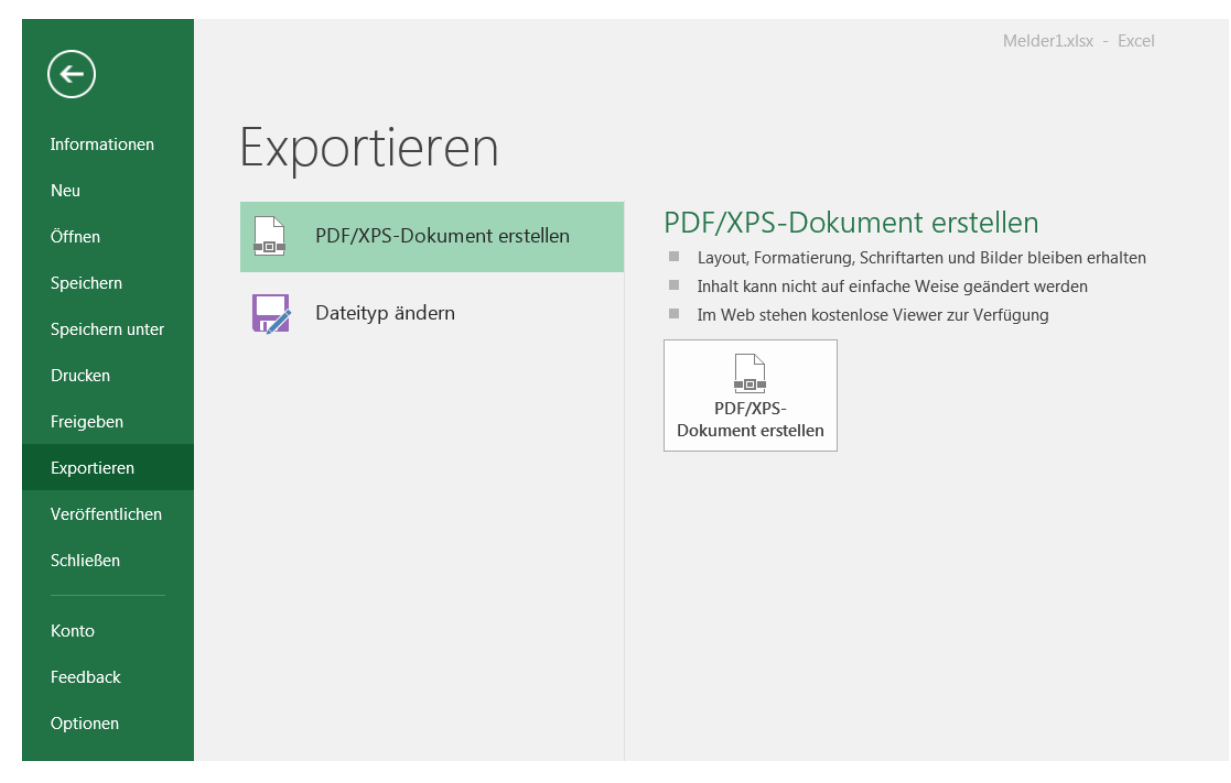

Dann auf "Dateityp ändern" und ein Doppelklick auf "CSV (Trennzeichen-getrennt) (\*.csv)"

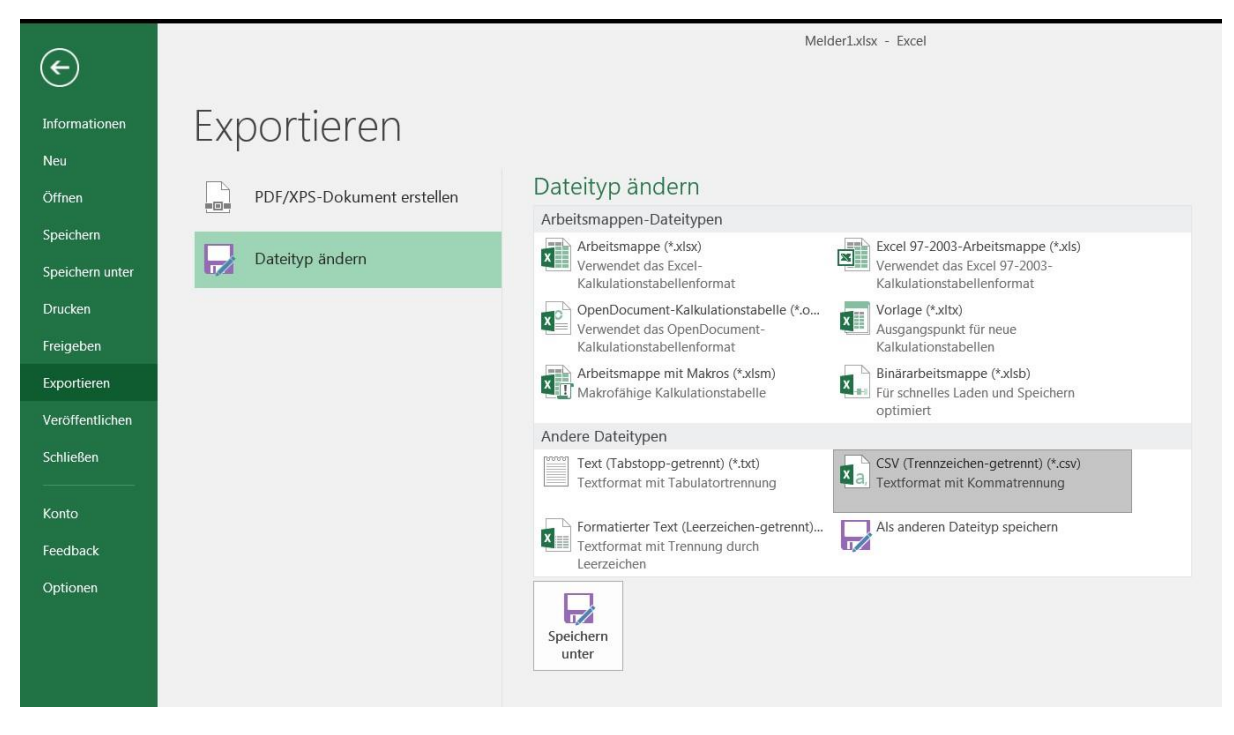

Die so konvertierten Dateien können Sie dann direkt in der BMAcloud einlesen.

# Einlesen der exportierten Dateien:

Eine Videoanleitung zum Erzeugen und Einlesen von .xls Files ist im Unterpunkt Dateien verfügbar. Der Export von .xlsx Files erfolgt analog dazu. Die im vorherigen Abschnitt erzeugten .csv Files werden genauso wie die .xls Files hochgeladen und eingelesen.

# Berichtigung der Videoanleitung

Fälschlicherweise wird in der Videoanleitung suggeriert, dass die Melder-Files aufsteigend nummeriert werden müssen. Dies ist tatsächlich nicht der Fall.

Empfehlenswert wäre es, die Nummern zu verwenden, die auch im Programming Tool angezeigt werden.

# Einlesen von vernetzten Detectomat Anlagen:

Das Einlesen von vernetzten Detectomat Anlagen erfolgt so, als ob es sich um eine einzige Anlage handeln würde. Die Vorgehensweise ist in diesem Fall wie folgt:

- 1. Export der Meldergruppendateien von allen Anlagen
- 2. Export der Melder von allen Anlagen
- 3. Export der Ansteuerungen von allen Anlagen
- 4. Hochladen aller dieser Dateien in den Ordner "Programmierung" einer einzigen Anlage
- 5. Klick auf "Detectomat-Programmierung einlesen"

Für die Verwendung von ktx und prg bitte die obigen Hinweise befolgen. Es muss zudem eine Datei hinterlegt werden, die den Offset beinhaltet, 'offsets.txts' Hier der beispielhafte Inhalte bei zwei Anlagen mit Offset 200

BMZ1.2: 0 BMZ1.3: 200

es ist ausschlaggebend, wie die ktx und prg files heißen. Hat man z. B. UZ1.ktx, UZ1.prg, UZ2.ktx und UZ2.prg, dann sind in dem Offset-File die Zentralen UZ1 und UZ2 anzugeben. Die ktx und prg müssen immer passende Gegenstücke zueinander sein vom Namen her.